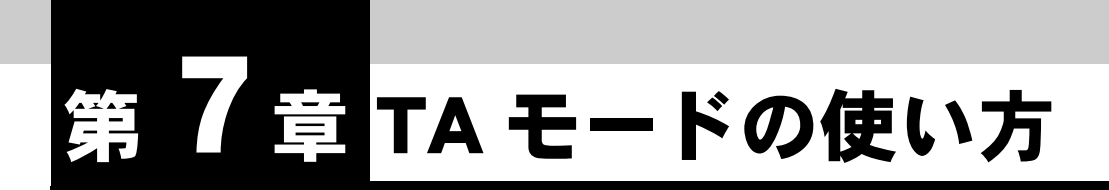

この章では、IPMATE1600RD を TA として、USB ポートに接続したパソコンを INS ネット 64 に接続して使用する場合に必要な事項について説明します。プロ バイダへの接続情報はパソコンの「ダイヤルアップネットワーク」の設定で行な います。

説明に従って、正しく使用してください。

TA モードで使用している場合 LAN ポート、ワイヤレス LAN からは、ブラウザ 設定のみ可能です。通信は行なえません。

## 7.1 機器の接続

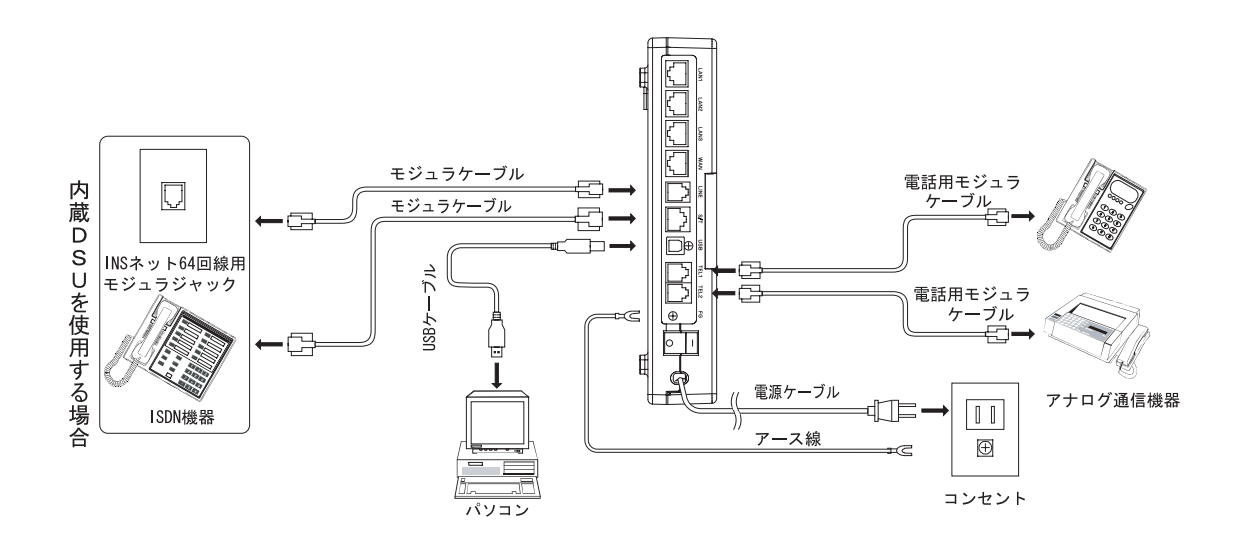

## 7.2 ソフトウェアの設定

IPMATE1600RD を TA モードで使用して、USB ポートに接続したパソコンからインターネットへ接続するためにソフトウェアの設定を行ないます。

注) Windows Vista のパソコンでは TA モードをご利用いただけません。

#### ☆Pointシ

- TA モードで USB ポートに接続したパソコンからダイヤルアップ接続するには、あらかじ めご利用になるパソコンに USB ドライバのインストールが必要です。「1.9 USB ポートを 使うには」(p.1-26) をご参照してください。
- TAモードで使用するパソコンの設定を行なうには、あらかじめ本商品の動作モードを「TA モード」に変更してください。動作モードの変更につきましては「3.3 ダイヤルアップルー タモードの基本設定」(p.3-2)をご参照ください。

## <u>7.2.1 USB(シリアル)アダプタの組み込み</u>

TA モードの IPMATE1600RD とパソコンを USB ケーブルで接続する場合、パソコンへの USB (シリアル) アダプタの組込みは、以下の手順で行ないます。

IPMATE1600RD USB ドライバ管理ツールでファイルコピー後、IPMATE1600RD と USB ケーブ ルで初めて接続したときに、「新しいデバイス」が検出され、USB(シリアル)ドライバの組込が 開始されます。

注) OS Windows Vista のパソコンでは USB(シリアル)アダプタをご利用いただけません。

#### \_\_\_\_参照

 添付 CD-ROM からの、USB ドライバインストールについて、詳しくは「1.9.2 USB ドラ イバのインストール手順」(p.1-27) をご参照ください。

- IPMATE1600RDの電源をONにします。パソコンとIPMATE1600RDを 付属の USB ケーブルで接続します。
- IPMATE1600RD を自動的に検出しインストールを行ないます。 「新しいハードウェアの検出ウィザード」画面が表示され、「ソフト ウェアを自動的にインストールする」を選択し、「次へ」をクリック します。

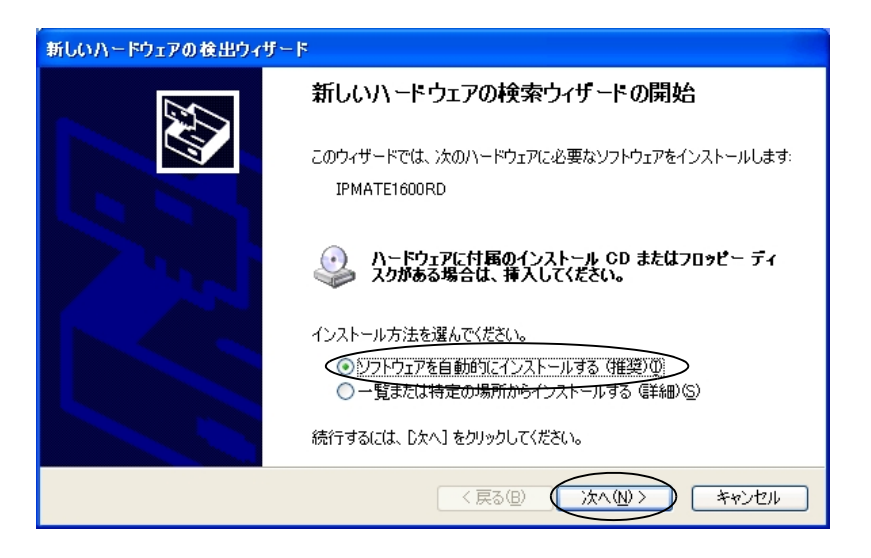

#### USB ドライバ管理ツールでコピーされたドライバファイルが検索され ます。

Windows<sup>®</sup>2000、および Windows<sup>®</sup>XP のパソコンで、以下のメッセージが表示された場合は「続行」をクリックします。

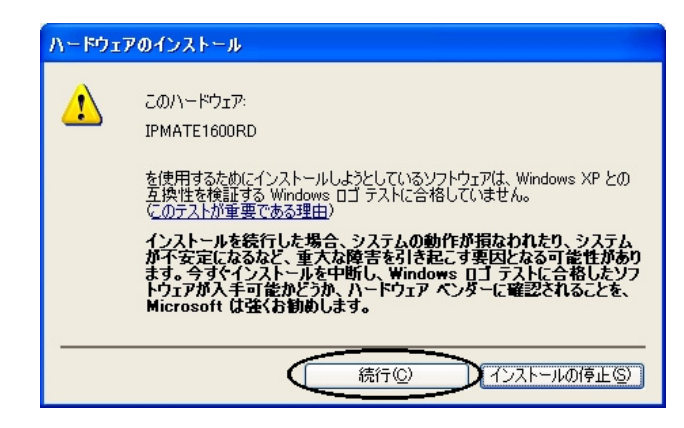

インストール完了が表示されたら、「完了」をクリックしてインストールを終了してください。

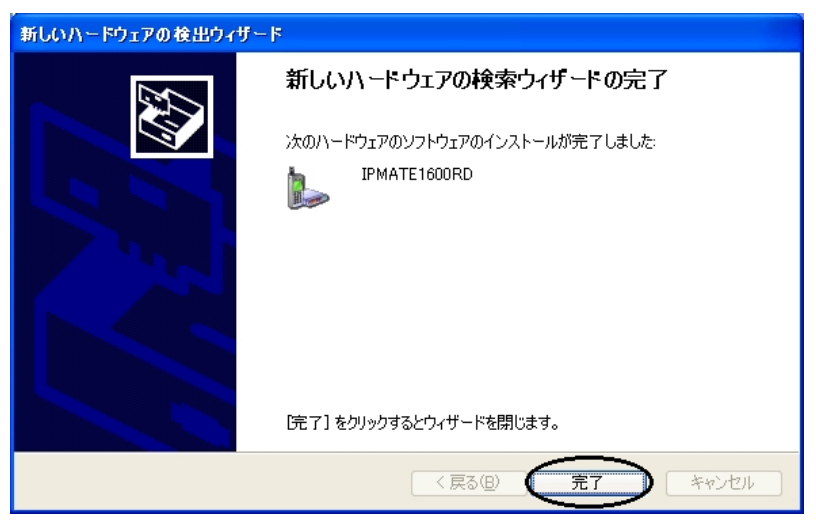

USB(シリアル)アダプタのインストールが完了しました。

TA モードで IPMATE1600RD に接続するには、付属 CD-ROM 内の取扱説明書 第2部「7.2 ソフ トウェアの設定」(p.7-2) をご参照ください。

#### ☆Point'

USB ポートが2つ以上のあるパソコンに接続する時は、ドライバの組込を実施した時と同じ
 USB ポートに接続してください。

## 7.2.2 Windows 2000/Windows XP 利用時の設定

≪新しい接続の設定≫

「スタート」-「すべてのプログラム」-「アクセサリ」-「通信」 -「新しい接続ウィザード」をクリックします。

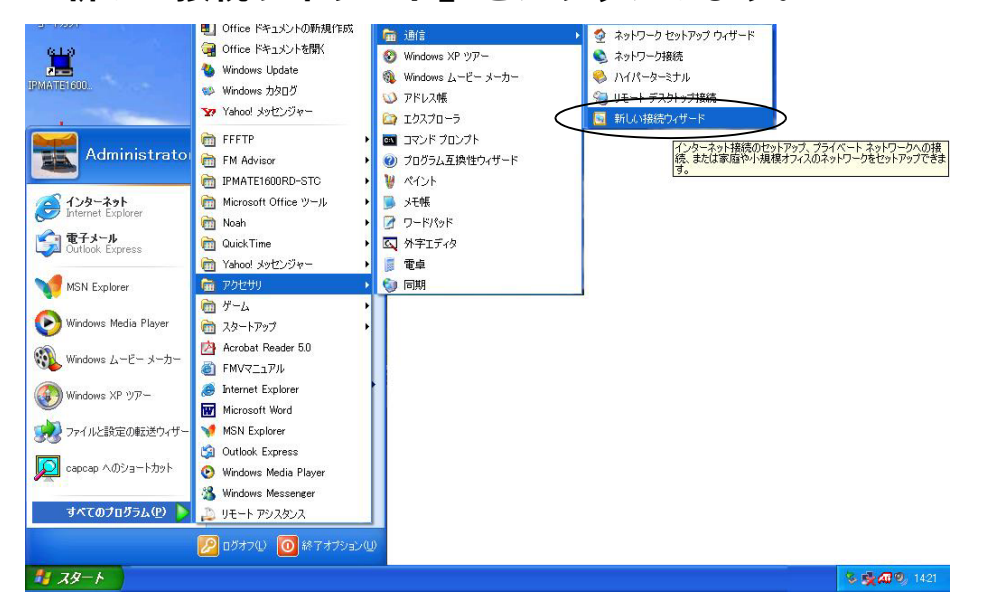

#### ☆Point'

- 画面は Windows XP の場合の例です。
- Windows 2000 の場合は「スタート」-「プログラム」-「アクセサリ」-「通信」-「インターネット接続ウィザード」の順にクリックし、手順 c に進みます。
- 2 「新しい接続ウィザードの開始」画面が表示されますので、「次へ」を クリックします。

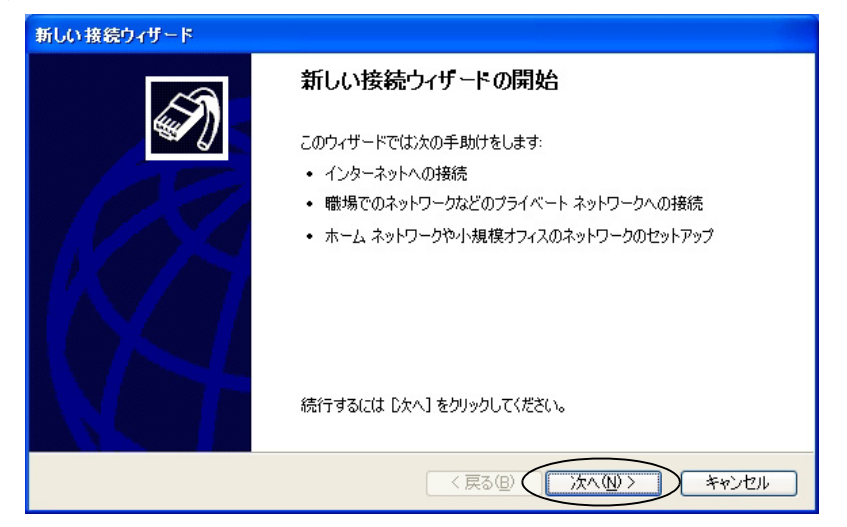

#### E 「ネットワーク接続の種類」画面で「インターネットに接続する」を 選択し、「次へ」をクリックします。

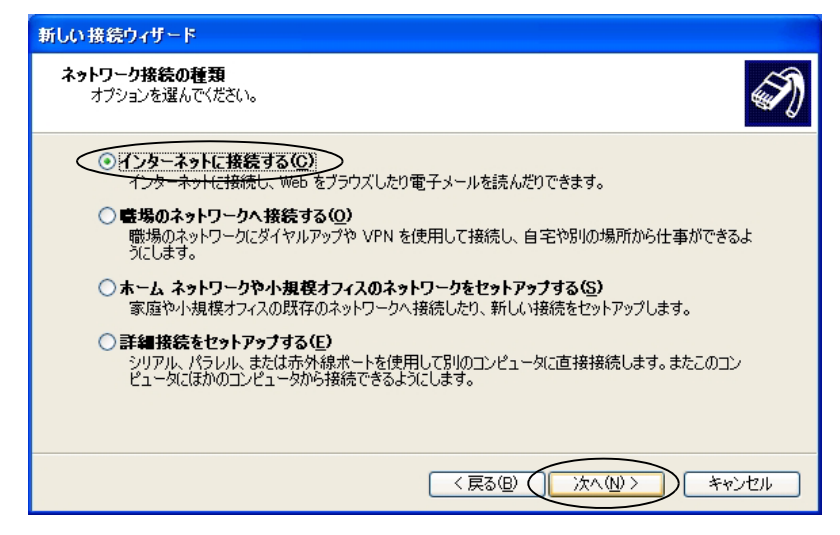

「インターネット接続をセットアップ準備する」画面で「接続を手動でセットアップする」を選択し、「次へ」をクリックします。

| 新しい接続ウィザード                                                                |
|---------------------------------------------------------------------------|
| 準備<br>インターネット接続をセットアップする準備をしています。                                         |
| インターネットにどう接続しますか?                                                         |
| ○インターネット サービス フロバイダ (ISP) の一覧から選択する(L)                                    |
| ● 接続を手動でセットアップする(国)                                                       |
| ダイヤルアップ接続には、アカウント名、パスワード、および ISP の電話番号が必要です。広帯<br>域のアカウントには、電話番号は必要ありません。 |
| ○ ISP から提供された CD を使用する(©)                                                 |
|                                                                           |
|                                                                           |
|                                                                           |
| 〈戻る個) 次へ(11) キャンセル                                                        |

## 日 「インターネットへの接続方法を選択する」画面で「ダイヤルアップ モデムを使用して接続する」を選択し、「次へ」をクリックします。

| 新しい接続ウィザード                                                                                                  |
|----------------------------------------------------------------------------------------------------|
| インターネット接続<br>インターネットにどう接続しますか?                                                                              |
| ●ダイヤルアップモデムを使用して接続する(0)                                                                                     |
| モデムや通常の電話線、または統合デジタル サービス通信網 QSDN) 電話線を使用して接続します。                                                           |
| ○ユーザー名とパスワードが必要な広帯域接続を使用して接続する(凹)                                                                           |
| これは高スピード接続で、DSL またはケーブル モデムを使用します。ISP によっては、この種類の接<br>続を PPPoE として呼んでいます。                                   |
| ○ 常にアクティブな広帯域接続を使用して接続する(A)<br>これは高スピード接続で、ケーブル モデム、DSL または LAN 接続のいずれかを使用します。この接続は常にアクティブで、サイン インを必要としません。 |
|                                                                                                    |
| 〈 戻る(四) (次へ(11)) キャンセル                                                                                      |

#### **〇** デバイスの選択でモデム – IPMATE1600RD(COMx)を選択します。

☆Point'/

ここで表示される COMx は、USB ドライバの使用ポートです。
 USB 設定ユーティリティの実行時に必要です。

| 新しい接続ウィザード                                                                             |      |
|----------------------------------------------------------------------------------------|------|
| <b>デバイスの選択</b><br>接続に使うデバイスを選択します。                                                     | Ì    |
| コンピュータ上に視数のダイヤルアップ デバイスがあります。<br>この接続に使用するデバイスの選択(S):                                  |      |
| マクロン モデム - IPMATE 1600RD (COM4)<br>ロック・モデム - Lucent Technologies Soft Modem AMR (COM3) |      |
|                                                                                        |      |
|                                                                                        |      |
|                                                                                        |      |
|                                                                                        | ャンセル |

「接続名」画面で ISP 名にプロバイダ名などのわかりやすい名前(ここでは「プロバイダ」)を入力します。「次へ」をクリックします。

| 新しい接続ウィザード                            |       |
|---------------------------------------|-------|
| 接続名<br>インターネット接続を提供するサービスの名前は何ですか?    | I)    |
| 次のボックスに ISP の名前を入力してください。<br>ISP 名(A) |       |
| クロバイダ<br>ここに入力された名前は作成している接続の名前になります。 |       |
|                                       |       |
|                                       |       |
| 〈戻る(四) () 次へ(四) ()                    | キャンセル |

I 「ダイヤルする電話番号」画面で、接続先アクセスポイントの電話番号を入力し、「次へ」をクリックします。

| 新しい接続ウィザード                                                                                                    |     |
|----------------------------------------------------------------------------------------------------|-----|
| <b>ダイヤルする電話番号</b><br>ISP の電話番号を指定してください。                                                                                                    | Ì   |
| 下に電話番号を入力してください。<br>重話番号を入力してください。<br>回12-3456-7890<br>識別番号または市外局番が必要な場合があります。よくわからないときは、電話でその電話番号にダイヤルしてください。モデムの音が聞こえる場合はダイヤルしたその番号が正解です。 |     |
| < 戻る(B) (次へ(M)) キャ                                                                                                    | いセル |

「インターネットアカウント情報」画面で、「ユーザー名」に接続アカウント(ここでは「User1」)を、「パスワード」に接続パスワードを、「パスワードの確認入力」に再度接続パスワードをプロバイダから発行されたとおりに入力し、「次へ」をクリックします。

| 新しい                             | 接続ウィザード                                                  |                                                                                 |  |  |  |  |
|---------------------------------|----------------------------------------------------------|---------------------------------------------------------------------------------|--|--|--|--|
| ተኦ                              | <b>ターネット アカウント情報</b><br>インターネット アカウントにサイン                | インするにはアカウント名とパスワードが必要です。                                                        |  |  |  |  |
|                                 | ISP アカウント名およびパスワー<br>のアカウント名またはパスワード                     | -ドを入力し、この情報を書き留めてから安全な場所に保管してください。(既存<br>を <u>忘れてしまった場合は、ISP に問い合わせてくだ</u> さい。) |  |  |  |  |
|                                 | <b>ヱ</b> ━ザー名( <u>U</u> ):                               | User1                                                                           |  |  |  |  |
|                                 | パスワード( <u>P</u> ):                                       | *****                                                                           |  |  |  |  |
|                                 | ノペスワードの確認入力( <u>C</u> ):                                 | *****                                                                           |  |  |  |  |
|                                 | ✓ このコンピュータからインターネットに接続するときは、だれでもこのアカウント名およびパスワードを使用する(S) |                                                                                 |  |  |  |  |
| ✓この接続を既定のインターネット接続とする(M)        |                                                          |                                                                                 |  |  |  |  |
| この接続のインターネット接続ファイアウォールをオンにする(Ⅱ) |                                                          |                                                                                 |  |  |  |  |
|                                 |                                                          | < 戻る(B) (次へ(W)> キャンセル                                                           |  |  |  |  |

## **四** 「完了」をクリックします。

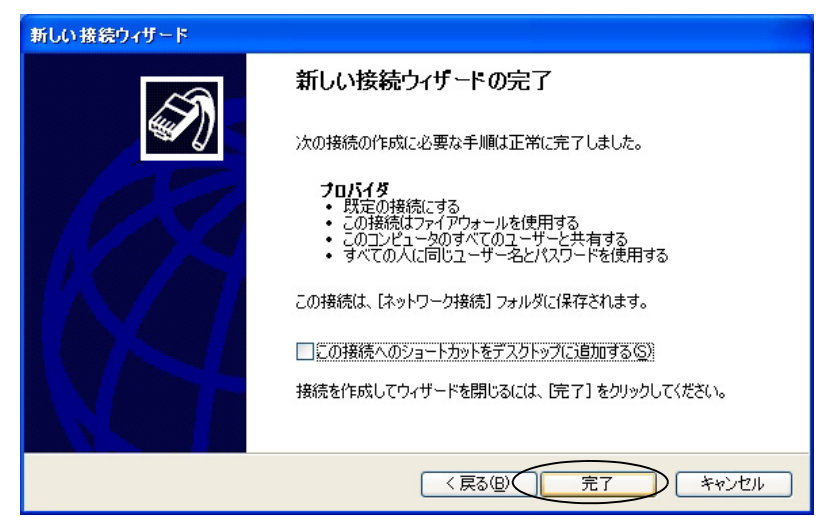

≪通信モードの変更≫

**□** 「スタート」−「接続」−「プロバイダ」 をクリックします。

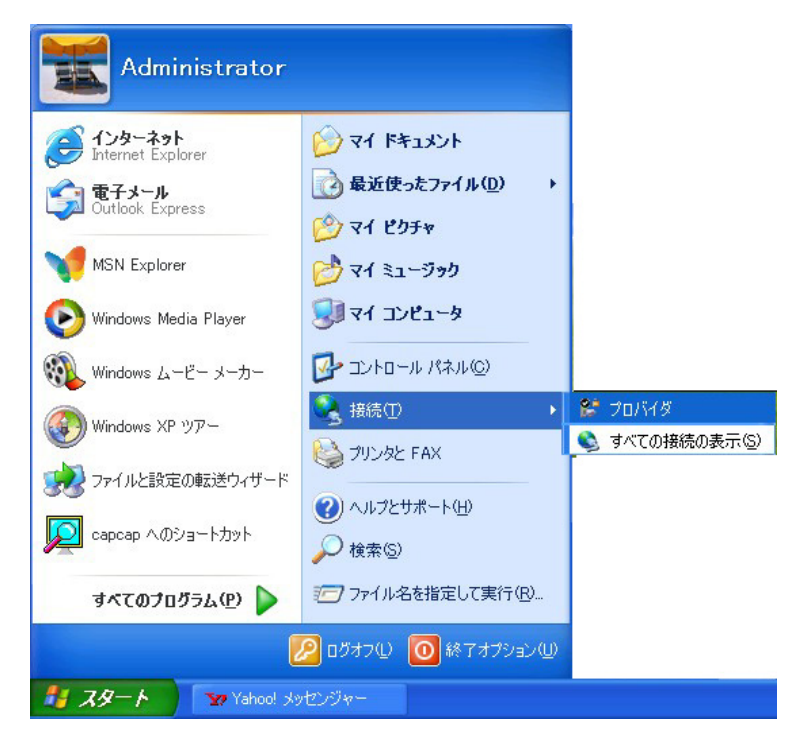

**2** 「プロバイダへ接続」画面で「プロパティ」をクリックします。

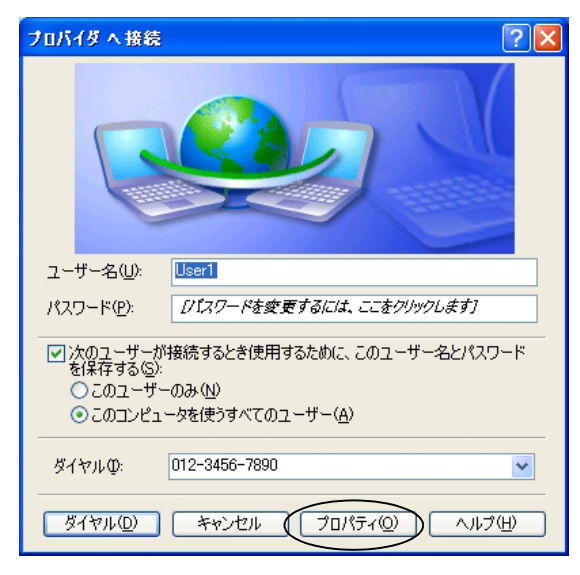

「プロバイダ プロパティ」画面-「全般」タブの接続方法から、「モデム- IPMATE1600RD (COMx)」を選択し、「構成」をクリックします。

| 全般 オブション セキ<br>接続方法 <del>(1)</del>                                                                                                    | コリティーネットワーク 詳約                    |                |
|----------------------------------------------------------------------------------------------------|-----------------------------------|----------------|
| ✓ ● モデム - IPMA □ ● モデム - Luce <                                                                                                    | nt Technologies Soft Moc          | lem AMR (COM3) |
| <ul> <li>■ すべてのデバイスで「</li> <li>電話番号</li> </ul>                                                                                                    | 司じ番号を呼び出す(L) (                    | 構成( <u>0</u> ) |
| 市外局番(E): ▼ ■ ■ | 電話番号(P):<br>012-3456-7890<br>(G): | その他(N)         |
| ── ダイヤル情報を                                                                                                    | 使う(5)                             | ダイヤル情報(E)      |
| ☑ 接続時(ご通知領域                                                                                                    | にアイコンを表示する(型)                     |                |
|                                                                                                    |                                   | OK キャンセノ       |

 IPMATE1600RD は、以下の4種類の通信モードに対応しています。ア クセスポイントに応じた通信モードを選択します。すべての画面を 「OK」で閉じます。

|       | モデムの構成 ? 🔀                                                                                                    |
|-------|----------------------------------------------------------------------------------------------------|
|       | IPMATE 1600RD (COM4)                                                                                                    |
|       | 最高速度 (bps)(M): 230400 🔽                                                                                                    |
|       | モデム プロトコル(₽) AUTO (1 Ch.) ✓                                                                                                    |
|       | ハードウェアの機能     AUTO (1 Ch-)     AUTO (2 Ch-)     AUTO (2 Ch-)     AUTO (2 Ch-)     PPP (128k)     PPP (128k)     PPP (44k)     E モデムによるエラー制御を行う(4 PIAFS - 発信     U110 (192k)     E モデムによるデータ圧縮を行う(2 V110 (192k)     V110 (192k)     V110 (192k)     V110 (192k)     V110 (192k)     V110 (192k)     V110 (192k)     V110 (192k)     V110 (192k)     U110 (192k)     U11 |
| 通信モード | 64k 同期 :PPP(64K)、AUTO(1 ch)<br>非同期 :V.110(9.6K、19.2K、38.4                                                                                                    |

128kMP : PPP (128K), AUTO (2 ch)

57.6K)

PIAFS :PIAFS - 発信

≪インターネットへ接続≫

- **1** 「スタート」-「接続」-「プロバイダ」 をクリックします。
- 2 「プロバイダへ接続」画面から、「ダイヤル」をクリックします。

| プロバイダ へ接続 🔹 🤶 🔀                                  |
|--------------------------------------------------|
|                                                  |
| ユーザー名( <u>U</u> ): User1                         |
| パスワード(P): [パスワードを変更するには、ここをクリックします]              |
| √ 次のユーザーが接続するとき使用するために、このユーザー名とパスワード<br>を保存する ⑤: |
| ○このユーザーのみ(№)                                     |
| ● このコンピュータを使うすべてのユーザー(A)                         |
| ダイヤルゆ: 012-3456-7890 💌                           |
| ダイヤル     サンセル     プロパティ     ヘルブ     H            |

- E WWW ブラウザや電子メールソフトなどのアプリケーションを起動し、 使用します。
- タスクトレイに表示されている接続アイコンをダブルクリックして 「プロバイダの状態」ダイアログを表示させます。「切断」をクリック すると、接続が終了します。

| 🍉 フロバイダの状態      |          | ? 🔀           |
|-----------------|----------|---------------|
| 全般詳細            |          |               |
|                 |          |               |
| 状態:             |          | 接続            |
| 維続時間:           |          | 00:01:11      |
| 速度:             |          | 64.0 Kbps     |
| 動作状況            | ii — 🛐 — | 受信            |
| 지수ト             | 1,622    | 285           |
| 圧縮              | 0 %      | 0%            |
| エラー:            | 0        | 0             |
| <u>রিম্টনিট</u> | 切断(D)    |               |
|                 |          | <u>閉じる(C)</u> |

## 7.3 TA モード設定

LAN ポート、ワイヤレス LAN から IPMATE1600RD に接続し、ブラウザ設定画面を表示して、USB ポート設定を行ないます。TA モードでは LAN ポート、ワイヤレス LAN に接続したパソコンからはブ ラウザ設定のみ可能です。

IPMATE1600RD を TA モードでお使いになる場合は、TOP 画面 – 動作モードで「TA モード」を選択 してください。

#### ☆Point'

• TA モードでご使用時、FUNCTION ボタンは BOD 動作のみとなります。

#### \_\_\_\_参照\_

- ブラウザ設定画面の表示方法につきましては、「第2章パソコンのネットワーク設定」 (p.2-1)をご参照ください。
- 動作モードの変更につきましては、「3.3 ダイヤルアップルータモードの基本設定」(p.3-2) をご参照ください。

#### 7.3.1 USB ポート設定

#### I メニュー画面から TA モード設定をクリックします。

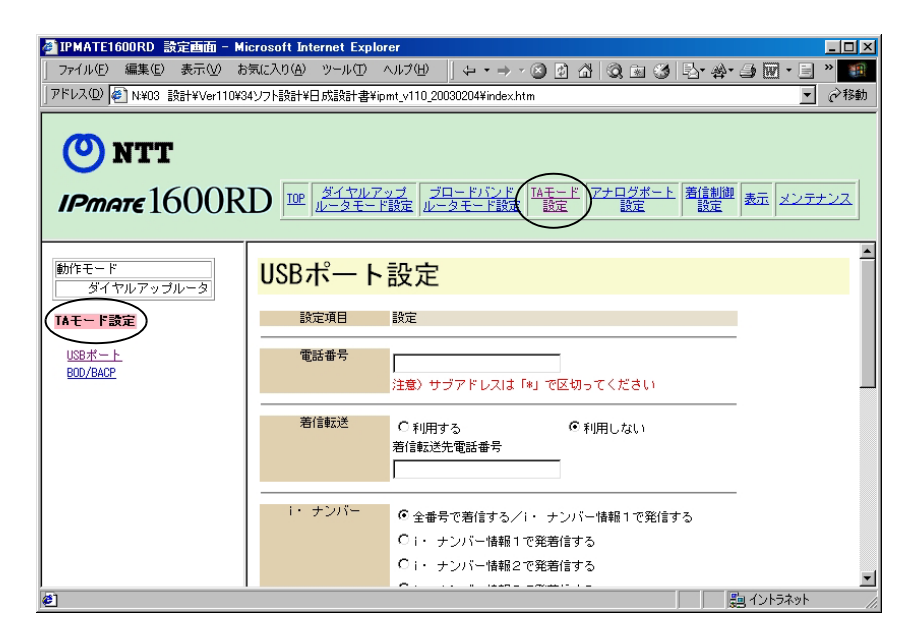

#### ID TA モード設定メニューから「USB ポート」をクリックします。

USB ポートに接続したパソコンで通信する場合の基本的な設定を行ないます。

| 設定項目             | 設定                                                                                                    |                                      |
|------------------|----------------------------------------------------------------------------------------------------|--------------------------------------|
| 電話番号             | ┃<br>注意)サブアドレスは「*」で                                                                                       | 区切ってください                             |
| 著信転送             | ○ 利用する<br>著信転送先電話番号                                                                                       | € 利用しない                              |
| 1・ ナンバー          | <ul> <li>● 全番号で着信する/i・ サ<br/>○ i・ ナンバー情報1で発発</li> <li>○ i・ ナンバー情報2で発発</li> <li>○ i・ ナンバー情報3で発発</li> </ul> | -ンバー情報1で発信する<br>計言する<br>計言する<br>計言する |
| グローバル着信          | ○着信しない                                                                                                    | <ul> <li>着信する</li> </ul>             |
| ブアドレスなし着信        | ○ 着信しない                                                                                                   | ● 着信する                               |
| <b>栏信者番号通知指定</b> | ○ 通知しない<br>○ 契約者回線番号を通知する                                                                                 | C 電話番号を通知する<br>ⓒ INSネット64申込内容に従う     |
| (高位レイヤ整合性)       | HLCなし 🔽                                                                                                   |                                      |
| PIAFS            | 32k 💌                                                                                                    |                                      |
| 断までの待ち時間         | 0 分                                                                                                    |                                      |
| 簡易専用線接続          | <ul> <li>使用しない</li> <li>発信側として使用する</li> <li>C 着信側として使用する</li> </ul>                                       |                                      |

#### ● 電話番号

ダイヤルイン番号または契約者回線番号を32桁以内で設定します。 サブアドレスは「\*」で区切って、19桁以内で設定します。 入力可能な文字列は0~9までの数字と"("、")"、"-"の記号です。

#### ● 着信転送

着信転送機能を利用する / しないを選択します。 着信転送を利用する場合の転送先電話番号を 32 桁以内で設定可能です。 入力可能な文字列は 0 ~ 9 までの数字と"("、")"、"-"の記号です。

#### ● i・ナンバー

i・ナンバーの発着信方法を設定します。

- 全番号で着信する /i・ナンバー情報1 で発信する
- i・ナンバー情報1で発着信する
- i・ナンバー情報2で発着信する
- i・ナンバー情報3で発着信する

#### ● グローバル着信

グローバル着信の使用の有無を設定します。

#### ● サブアドレスなし着信

サブアドレスなし着信の使用の有無を設定します。

#### ● 発信者番号通知

発信者番号を着信側に通知するかどうかの設定が可能です。 以下のいずれかの指定を行なうことが可能です。

- 通知しない
- 契約者回線番号を通知する
- 電話番号を通知する
- INS ネット 64 申込内容に従う

#### ● HLC(高位レイヤ整合性)

INS ネットによる接続時に、電話やファクスなど通信の種別を表すコードを付加して発信させることができます。通常は「HLC なし」でお使いください。

#### PIAFS

PIAFS 通信時に使用する通信モードを設定します。

#### ● 切断までの待ち時間

通信開始時にダイヤルを行なってから、なんらかの理由で接続が正常に行なわれない場合に、 自ら切断するまでの時間を設定することができます。この機能により、正常に接続が行なわ れない状態で回線費用のみが発生してしまう状態を避けることができます。 接続が完了しないまま、設定した時間が経過すると回線が切れるようにします。

#### ☆Pointシ

• 無効にする場合は、0に設定します。

#### ● 簡易専用線接続

TA モードの IPMATE1600RD で専用線接続する場合に設定します。

RAS に接続する側を"着信側として使用する"、ダイヤルアップネットワークに接続する側を" 発信側として使用する"に設定します。

#### ☆Pointシ

- 本機能は発信側 / 着信側とも IPMATE1600RD を使用した時のみ有効です。
- 通信終了時は必ず発信側から切断処理を行なってください。着信側から切断処理を行なった場合、正常に終了できないことがあります。
- 着信側には RAS を設置してください。

#### I 「更新」をクリックして、設定を更新します。

メニュー画面の TOP - 「設定反映」をクリックし、IPMATE1600RD 再起動後に設定が 有効となります。

## 7.3.2 BOD/BACP 設定

128K マルチリンク PPP 接続時に、通信を継続しながら通信状況に応じて使用する B チャネル本 数を変更する機能がサポートされています。「TA モード設定」 – 「BOD/BACP」で設定します。

| BOD/BACP設定    |                |           |          |  |  |
|---------------|----------------|-----------|----------|--|--|
| 128KマルチリンクPPP | <u>リソースBOD</u> | スループットBOD | BACP/BAP |  |  |

☐ 参照

• BOD/BACP 設定に関する詳細は、「6.4 BOD/BACP」(p.6-18) をご参照ください。

## 7.4 通信モード

TA モードでサポートしているデータ通信モードは以下の通りです。

USB ポートに接続したパソコンの「ダイヤルアップネットワーク」の「モデムの選択」により決定されます。

#### **一参照**

• 設定方法についての詳細は、「7.2 ソフトウェアの設定」(p.7-2) をご参照ください。

#### ● 同期 64K 通信

非同期 / 同期変換機能によって、パソコンの通信ポートからの非同期データを同期データに変換して 相手に送り、また相手からの同期データを非同期データに変換してパソコンに渡すことで、B チャネ ル1本当り 64Kbit/s での高速な同期通信を可能にしています。

#### ● 128K マルチリンク PPP 通信

B チャネル2本を同時に使用して 128Kbit/s のデータ通信が行なえます。

#### ● 非同期通信

V.110 準拠の 9.6Kbit/s/19.2Kbit/s とその拡張 38.4Kbit/s/57.6Kbit/s での通信をサポートしています。

#### ● PIAFS 32/64k(Ver.2.0/2.1)通信

PHS とデータ通信を行なうためのプロトコル「PIAFS」をサポートしています。PIAFS 通信可能な機器と 32/64Kbit/s (Ver.2.0/2.1) でデータの送受信を行なうことができます。

#### ● 専用線通信

64k 専用線では同期 / 非同期モードで、128k 専用線では同期モードで通信を行なうことができます。

#### ● OCN エコノミー通信

NTT コミュニケーションズが提供している専用線型のインターネット常時接続サービスである OCN エコノミーサービスに対応しています。

☆Point/

128K マルチリンク PPP モードの通信には、2本のBチャネルを同時に使用するため、通信料金が2倍になります。リザルトコードを「表示する」に設定した場合、128Kマルチリンク PPP 接続時のリザルトコードは「CONNECT 64000」と表示されますが、実際は128Kbit/s で接続が行なわれます。

## 7.5 非同期通信モードの回線速度

TA モードでの、非同期通信モードとして 9.6/19.2/38.4/57.6Kbit/s の回線速度に対応しています。 発信時の回線速度は、端末速度の設定によって決定されます。接続する回線速度に合わせて、端末速 度を設定してください。

着信時には、設定されている通信モード・端末速度に関わらず、接続相手の通信モード・速度を自動 的に認識して接続を行ないます。

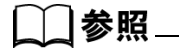

TA モードで USB ポートに接続したパソコンからの非同期通信モードでの発信時の回線速度は、初期状態では 38.4Kbit/s です。それ以外の速度で発信を行ないたい場合は、AT\$Snコマンドで設定してください。詳しくは、「9.1.3 リファレンス一覧」(p.9-4) をご参照ください。

## 7.6 専用線での使用

TA モードで、専用線に接続して通信することができます。

## 7.6.1 専用線で使用するための設定方法

専用線で通信を行なうには、以下の手順で操作してください。

TAモードの本商品のUSBポートにパソコンを接続し、ターミナルソフトから以下のコマンドを入力して、専用線での通信モードと通信速度の設定を行ないます。この時、パソコンの端末速度は専用線接続時に使用する端末速度に設定しておいてください。

| 専用線種別    | 使用ポート<br>USB | 通信速度<br>(Kbit/s) | AT コマンド          |
|----------|--------------|------------------|------------------|
| 64k 専用線  | 非同期          | 9.6              | AT&F&Q0\$S1X5&W0 |
|          |              | 19.2             | AT&F&Q0\$S2X5&W0 |
|          |              | 38.4             | AT&F&Q0\$S3X5&W0 |
|          |              | 57.6             | AT&F&Q0\$S4X5&W0 |
|          | 同期           | 64               | AT&F&Q1X5&W0     |
| 128k 専用線 | 同期           | 128              | AT&F&Q1X5&W0     |

\_\_\_\_参照\_

• 詳しくは、「9.1.3 リファレンス一覧」(p.9-4) をご参照ください。

#### IPMATE1600RD の電源を切り、側面電池ボックス内の設定スイッチで 接続する専用線に合わせた設定を行ないます。

| 64k 専用線  | No.8 : OFF | No.9 : ON  |
|----------|------------|------------|
| 128k 専用線 | No.8 : ON  | No.9 : OFF |

#### └凵参照\_

• 詳しくは、「付録5設定スイッチ」(p. 付 -14) をご参照ください。

 IPMATE1600RD の電源を入れると専用線モードで立ち上がります。
 64k 専用線モードなら B1、128k 専用線モードなら B1/B2 の LED が 橙色に点灯します。

#### **□** 相手先と専用線で接続し、通信を行なうことができます。

☆Point'

- 設定スイッチの切り換えは、必ず IPMATE1600RD の電源を OFF にして行なってください。
- 専用線モード設定時は、アナログポートは使用できなくなります。
- 専用線では 128K マルチリンク PPP モードでの通信は行なえません。
- 非同期モードでの通信は 64k 専用線でのみご使用いただけます。128k 専用線ではご使用に なれません。
- USB ポート設定 簡易専用線接続を選択してご利用ください「7.3.1 USB ポート設定」 (p.7-14)

# <u>7.7 OCN エコノミーでの使用</u>

OCN エコノミーでのご使用につきましては、お買い求めの販売店にお問い合わせください。

## 7.8 設定ユーティリティを使用した設定方法

IPMATE1600RD を TA モードで使用する場合、USB ポートはシリアルモデムポートとなり、この とき USB ポートに接続したパソコンから、ブラウザ設定画面を表示することはできません。 IPMATE1600RD を TA モードで使用する場合、USB ポートに接続したパソコンから、本商品の設 定を行なうには、「設定ユーティリティ」でいろいろな機能の設定を行なうことができます。 「IPMATE1600RD 設定ユーティリティ」は、Windows 2000、Windows XP で動作し、簡単にポー トの設定や電話番号の登録が行なえます。

#### ☆Point/

- ・「IPMATE1600RD 設定ユーティリティ」は、IPMATE1600RD とパソコン間を USB ケーブ ルで接続し、設定を行ないます。
- TA モードに設定した IPMATE1600RD を添付の USB ケーブルでパソコンと接続し、電源ス イッチを ON にしてから開始してください。
- 「IPMATE1600RD 設定ユーティリティ」は、LAN ポートに接続したパソコンからブラウザ 設定画面で設定する場合とほぼ同じ機能設定が可能です。(「表示」機能はありません)
- 設定項目の構成は同様です。それぞれの設定項目については、取扱説明書のブラウザ設定 項目の説明をご参照ください。
- IPMATE1600RD が TA モードに設定されている場合、LAN ポートに接続したパソコンから は、ブラウザ設定のみ可能です。ネットワークに接続することはできません。
- Windows Vista では TA モード及び設定ユーティリティをご利用頂けません。

## 7.8.1 設定ユーティリティのインストール

IPMATE1600RD の設定ユーティリティは、添付の CD-ROM メニューから行ないます。

注) Windows Vista のパソコンに IPMATE1600RD の設定ユーティリティをインストールすること はできません。

添付の CD-ROM をパソコンの CD-ROM ドライブにセットします。
 IPMATE1600RD のメニュー画面が表示されます。
 TA モード用設定ユーティリティ インストールをクリックします。

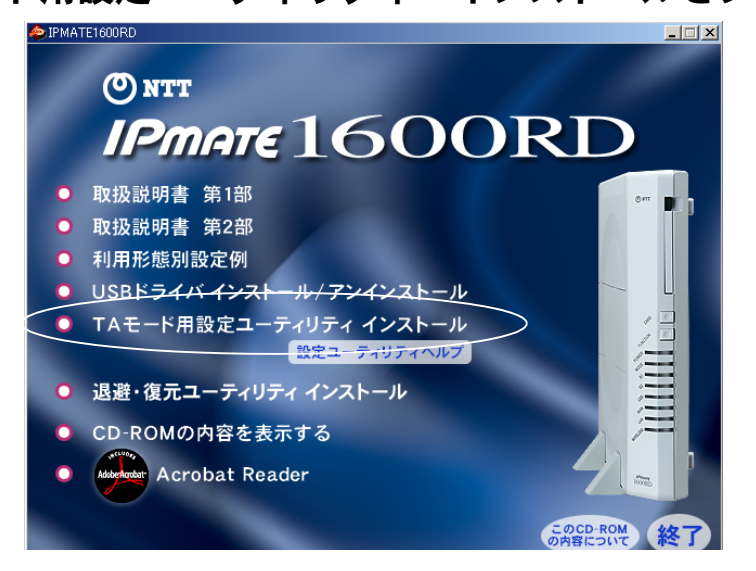

2 IPMATE1600RD 設定ユーティリティインストーラが起動します。

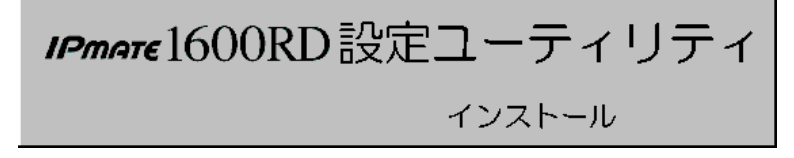

#### E セットアッププログラムへ「ようこそ」の画面が表示されます。内容 をお読みの上、「次へ」をクリックしてください。

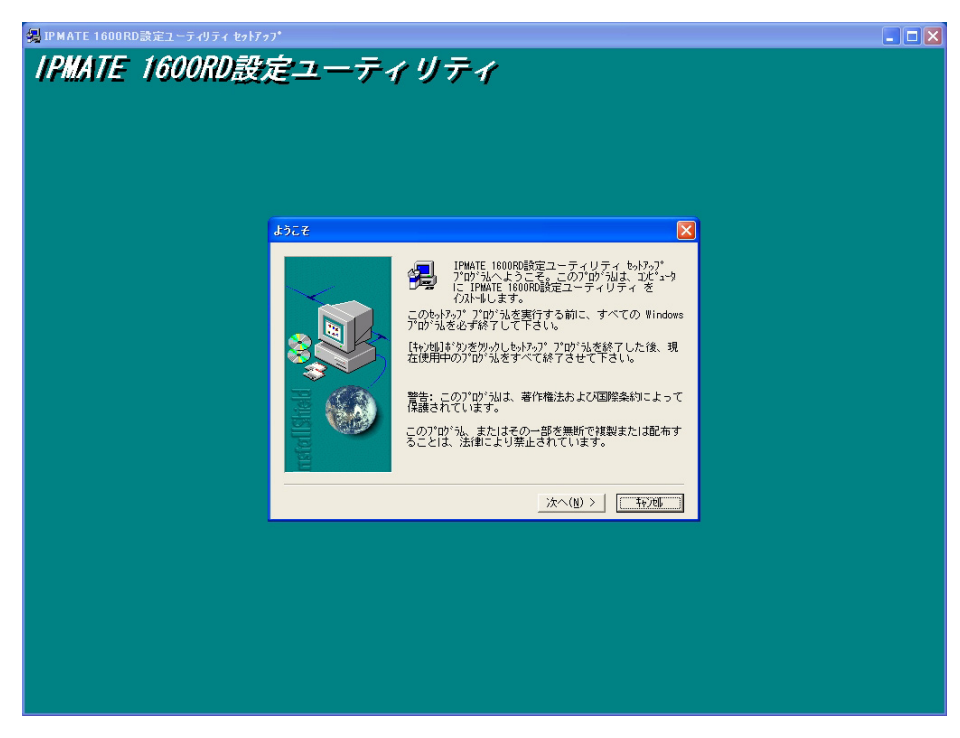

インストール先をたずねるダイアログボックスが表示されます。イン ストールを行ないたい場所を設定し、「次へ」をクリックしてください。

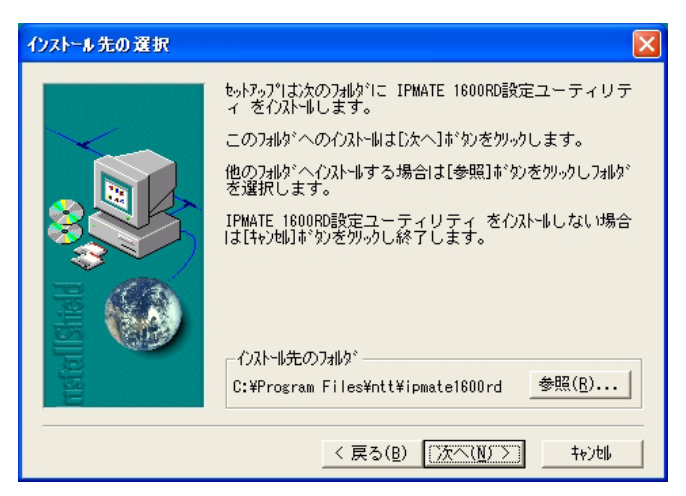

「IPMATE1600RD 設定ユーティリティ」のインストールを行ないます。 しばらくお待ちください。  インストールが終了すると、「IPMATE1600RD」フォルダが作成され、 「IPMATE1600RD 設定ユーティリティ」、「IPMATE1600RD 設定ユー ティリテイのヘルプ」のアイコンが表示されます。

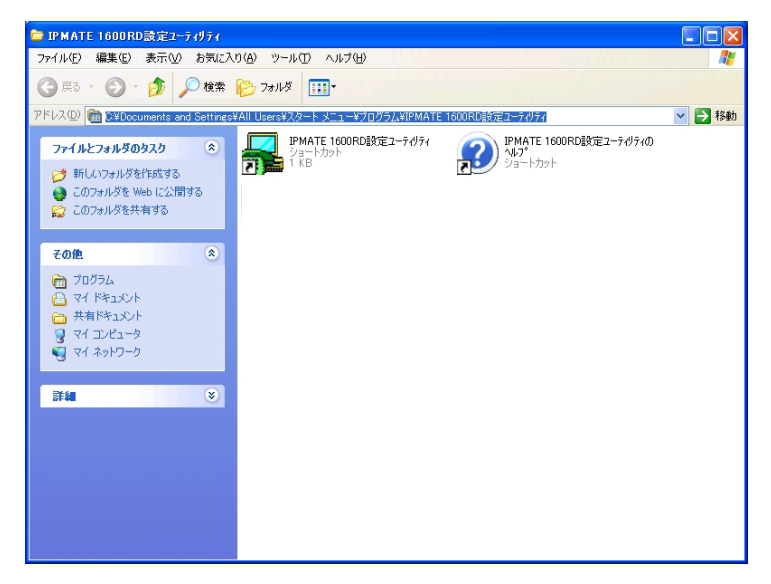

## <u>7.8.2</u> 設定ユーティリティのアンインストール

IPMATE1600RD の設定ユーティリティを削除する場合は、以下のように行ないます。

# 「スタート」をクリックし、「設定」 – 「コントロールパネル」を起動します。

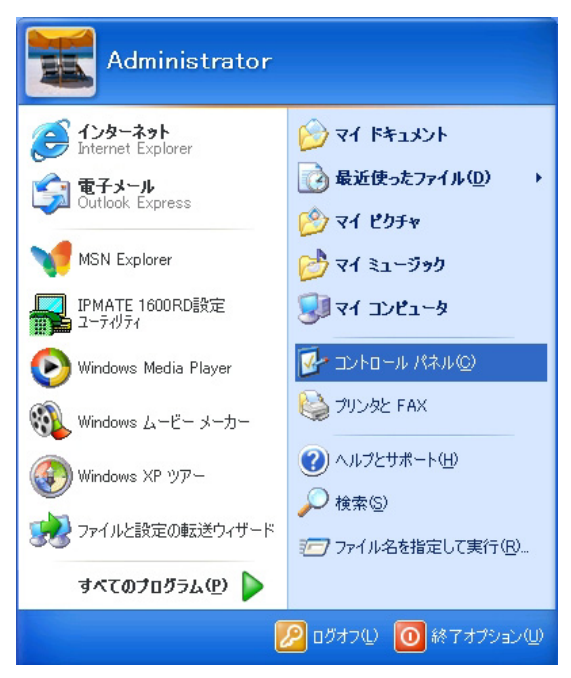

#### ☆Point'

- コントロールパネルの表示手順は、お使いの OS によって多少異なります。
- 画面は Windows XP の例です。

## **2** 「プログラムの追加と削除」アイコンをダブルクリックします。

#### ☆Pointシ

• 「アプリケーションの追加と削除」は、お使いの OS によって名称が異なります。

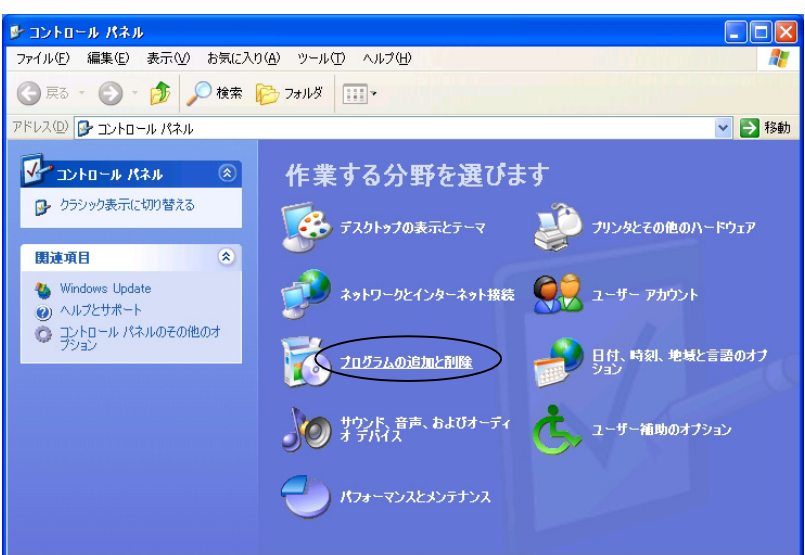

EI 「IPMATE1600RD 設定ユーティリティ」を選択し、「追加と削除」をクリックします。

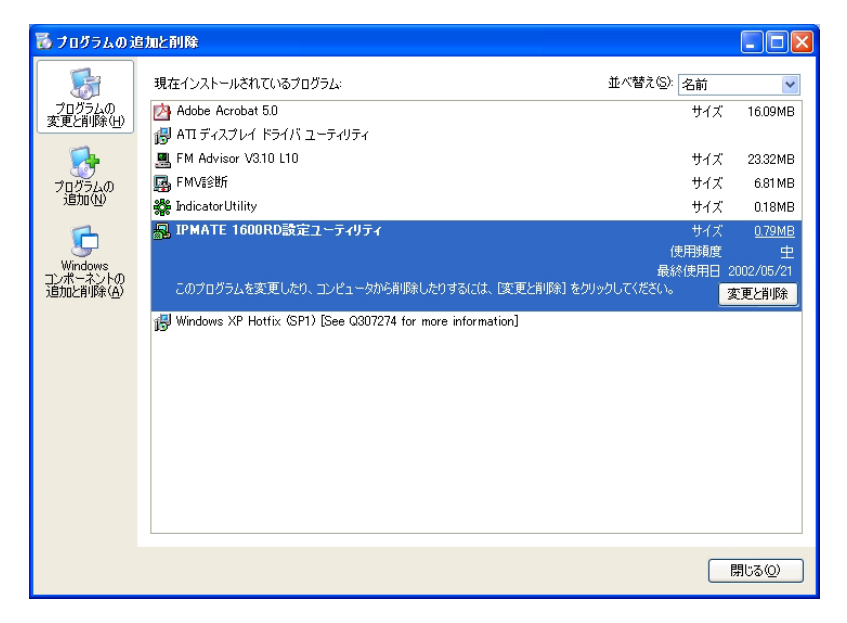

□ 「ファイル削除の確認」-「はい」をクリックします。

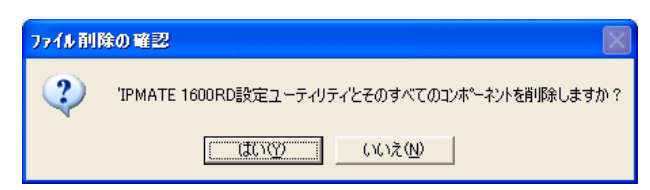

# 「コンピュータからプログラムを削除」の画面で、「IPMATE1600RD 設定ユーティリティ」の削除を終了します。「アンインストールが完 了しました」を確認後、「OK」をクリックしてください。

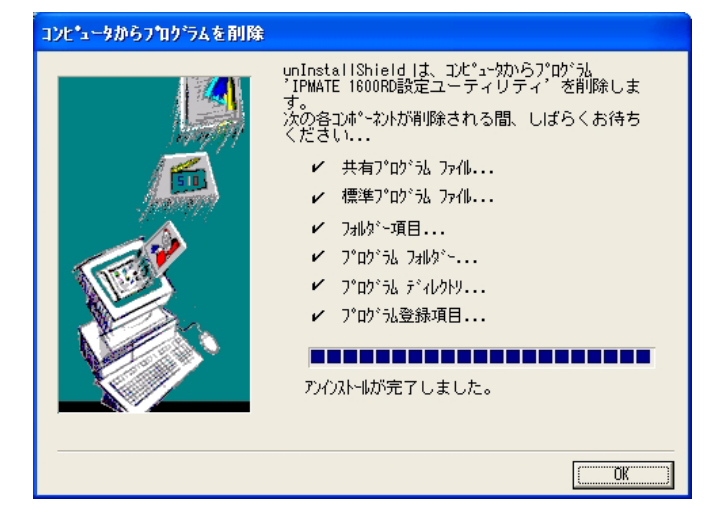

## <u>7.8.3 設定ユーティリティの実行</u>

「IPMATE1600RD 設定ユーティリティ」の接続ポートを設定します。

注意

IPMATE1600RDのファームウェアバージョンと、設定ユーティリティのソフトウェアバージョンが一致していないと、設定ユーティリティが動作しない場合や、正しく設定できないことがあります。必ず、ファームウェアとともに配布される設定ユーティリティをお使いください。

 「スタート」-「すべてのプログラム」-「IPMATE1600RD」-「IPMATE1600RD 設定ユーティリティ」をクリックします。

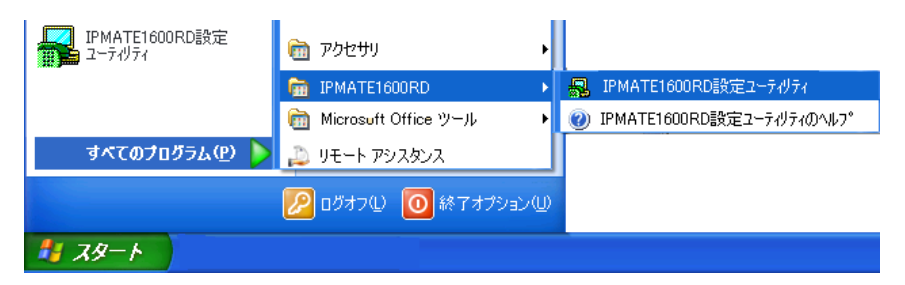

IF 「接続ポート設定」画面が開きます。IPMATE1600RD が接続されているポート番号を選択して、「接続」をクリックします。

| 接続ポート設定                |                  |
|------------------------|------------------|
| IPMATE1600RD 設定ユーティリティ |                  |
| -ポート選択                 |                  |
| сомж-н сомз -          | 11467+%++7+*+111 |
| 接続 終了                  | 040061950/2001   |

#### ☆Point'

- USB が接続されているポートを確認するには、「スタート」 「コントロールパネル」 「モデム」あるいは「プリンタとその他のハードウェア」 – 「電話とモデムのオプション」 を表示し、IPMATE1600RD のモデムを選択して、「プロパティ」を表示します。
- 「IPMATE1600RD 設定ユーティリティ」のメイン画面が開きます。ここでは動作モード・項目を選択することができます。動作モードが「TA モード」であることを確認し、「TA」をクリックしてください。

| 🔚 IPMATE1600RD 設定ユーティリティ 🛛 🗔 🔀     |
|------------------------------------|
| メンテナンス ヘルプ                         |
| 動作モード<br>                          |
| TA ダイヤルアップ ブロードバンド<br>アナログボート 落信制御 |
| [ <u>終了</u> ]                      |

#### IPMATE1600RD 設定ユーティリティの「TA モード」画面が開きます。 設定を行なう項目をクリックすると、設定画面が表示されます。

「戻る」をクリックすると、メニューに戻ります。

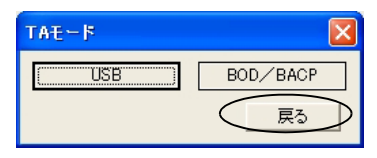

# / 注意

• 設定ユーティリティは、IPMATE1600RD が TA モードの場合にのみ動作します。

#### ☆Point

- 設定ユーティリティを使用して IPMATE1600RD の設定を変更する場合は、各項目のページ で設定後、「更新」をクリックします。
- 設定を反映するには、メイン画面に表示される「設定反映」をクリックしてください。
- 「設定反映」ボタンは変更された項目がある場合のみ表示されます。
- 「設定反映」後、正しく設定されたことを確認してください。

## 7.8.4 設定ユーティリティ メニュー一覧

IPMATE1600RD の USB 設定ユーティリティでは、ブラウザ設定画面と同じ内容について、設定 することができます。

設定内容の詳細については、取扱説明書のそれぞれの項目をご参照ください。

1 メニュー

|                           | F1600R         | 10 設定フィー       | TAU TA   |      |              |
|---------------------------|----------------|----------------|----------|------|--------------|
| メンテナンス                    | ヘルプ            |                | . 13 5 1 |      | <u>ا ا ا</u> |
|                           | 動作モー <br> TAモー | ۲<br>۲         |          | •    |              |
| דא<br>לים <del>יר</del> ק | 1<br>パポート      | ダイヤルアッ<br>着信制御 | ヺ<br>    | ブロード | バンド          |
|                           |                |                | ĺ.       | 終了   |              |

• 動作モード – 動作モードを変更します。

| 🔜 IPMATE1600RD 該定ユーティリティ 🛛 🗔 🔀                                                                 |
|------------------------------------------------------------------------------------------------|
| メンテナンス ヘルプ                                                                                     |
| 動作モード                                                                                          |
| TAモード         ▼           TAモード         ダイヤルアップルータモード           ダイヤルアップルータモード         マート・ショント |
|                                                                                                |
| アナログポート 着信制御                                                                                   |
| まいない。「設定反映」                                                                                    |
|                                                                                                |

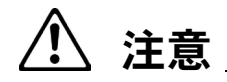

- 設定ユーティリティで、本商品の動作モードを変更することはできますが、動作モードを TAモード以外に変更して、IPMATE1600RDが再起動されると、USB(シリアル)接続が できなくなり、設定ユーティリティも動作しません。
   このとき USB ケーブルを接続したままの場合、USB-LAN ドライバのインストールが開始 されることがあります。
- 22 「TA」 TA モード 参照:「7.3 TA モード設定」(p.7-14)

| TAモード |          |
|-------|----------|
| (USB) | BOD/BACP |
|       | 戻る       |

#### 「ダイヤルアップ」 – ダイヤルアップモード 参照:「3.3 ダイヤル アップルータモードの基本設定」(p.3-2)

| ダイヤルアップルータモ | ×−۲    | ×       |
|-------------|--------|---------|
| 自動接続        | ルータ    | NAT     |
| ダイヤルアップ     | ルーティング | DNS名前解決 |
| 専用線         | フィルタ   | メール着信   |
| LANポート      |        | 戻る      |

☑ 「ブロードバンド」 − ブロードバンドルータモード 参照:「5.3 フ レッツ・ADSL 接続時の設定」(p.5-5)

| ブロードバンドルータモー    | 5      |         |
|-----------------|--------|---------|
| 接続形態違択          | ルータ    | NAT     |
| フレッツADSL(PPPoE) | ルーティング | DNS名前解決 |
| その他のADSLCATV    | フィルタ   | メール著信   |
| アクセスポイント        | ランプ表示  | 戻る      |

「アナログポート」 – アナログポート設定 参照:「4.2 アナログ ポート設定」(p.4-1)

| アナログボート設定 |    |
|-----------|----|
| (TEL1     | 共通 |
| TEL2      | 戻る |

☑ 「着信制御」 − 着信制御設定 参照:「4.3 着信制御設定」(p.4-13)

| 着信制御設定    |         |
|-----------|---------|
| データベース    | i+ナンバー  |
| データベース(1) | データベース② |
|           | 戻る      |

2 メンテナンス 参照:「6.17 メンテナンス」(p.6-59)

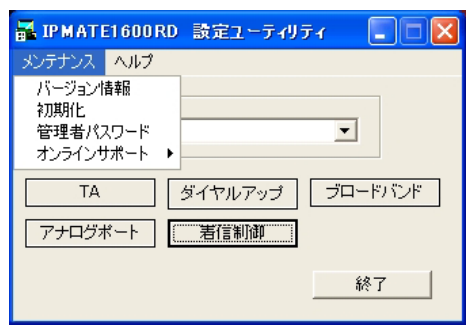

7-32

**⊡** ヘルプ

| 🛃 ІРМАТЕІ  | 500RD 設定ユーティリティ 🔳 🗖 🔀               |
|------------|-------------------------------------|
| メンテナンス 🛽 ^ | リレプ -                               |
|            | ヘルプ<br>ユーティリティ情報<br>パイアフレアッフフレーダモード |
| TA         | ダイヤルアップ フロードハンド                     |
| アナログボー     | ト 着信制御                              |
|            | キャンセル 設定反映                          |

## Image: Image: Imag